## Kiválasztott fájlok védetté tétele

Védetté teszi vagy törli a kiválasztott fájlok védettségét.

## **MEGJEGYZÉS**:

A kiválasztáshoz, a kurzor fel/le vagy jobbra/balra mozgatásához nyomja meg a(z) UP/< vagy DOWN/> gombot.

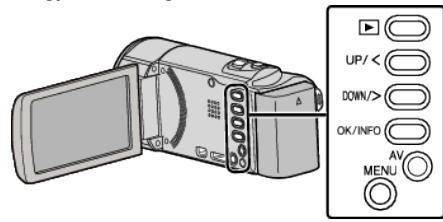

1 Válassza ki a lejátszás módot.

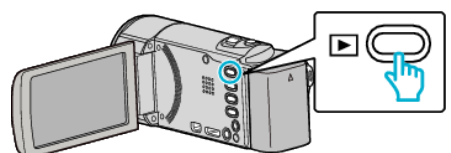

2 Nyomja meg a(z) MENU gombot.

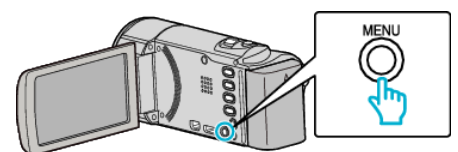

3 Válassza ki a(z) "VÉDETT/MÉGSE" elemet és nyomja meg az OK gombot.

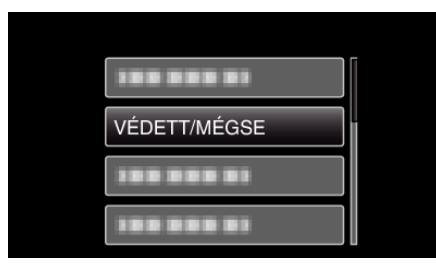

4 Válassza ki a(z) "FÁJLVÁLASZTÁS" elemet és nyomja meg az OK gombot.

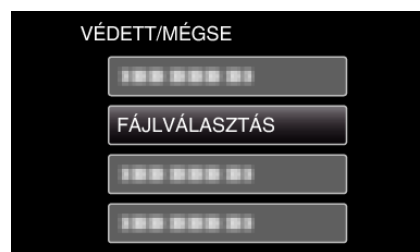

- A kilépéshez nyomja meg a(z) MENU gombot, válassza a(z) "IGEN" opciót és nyomja meg a(z) OK gombot.
- 5 A fájlok védelemhez / védelem törléshez való kiválasztása után nyomja meg az OK gombot.

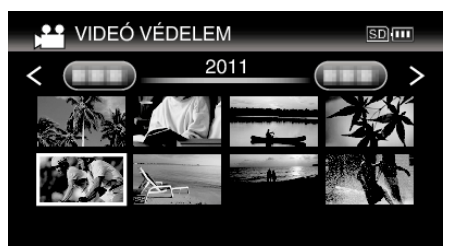

- A kiválasztott fájl mellett a(z) On jelölés jelenik meg.
  A(z) On jelölés eltávolításához nyomja meg a(z) OK gombot.
- Ha az index képernyő következő oldalát szeretné megjeleníteni, akkor csúsztassa a(z) ➡ (nagyítás) kart.
- Ha a(z) Eye-Fi Helper átviteli módjának beállítása "Share Selected Files Only" (Csak a kiválasztott fájlok megosztása) vagy "Transmit

Selected Files Only" (Csak a kiválasztott fájlok küldése), akkor a(z) Selected Files Only" (Csak a kiválasztott fájlok küldése), akkor a(z)

6 A fájlok védelemhez / védelem törléshez való kiválasztása után nyomja meg az MENU gombot.

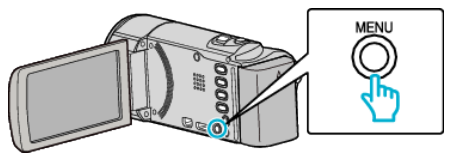

- 7 Válassza ki a(z) "IGEN" elemet és nyomja meg az OK gombot.
  - A védelem megszakításához válassza ki a(z) "NEM" elemet és nyomja meg az OK gombot.